## RESIGNATION/RETIREMENT BUSINESS PROCESS

From your **Personal Profile**:

1. Click on your picture in the upper right-hand corner of the page and click on View Profile.

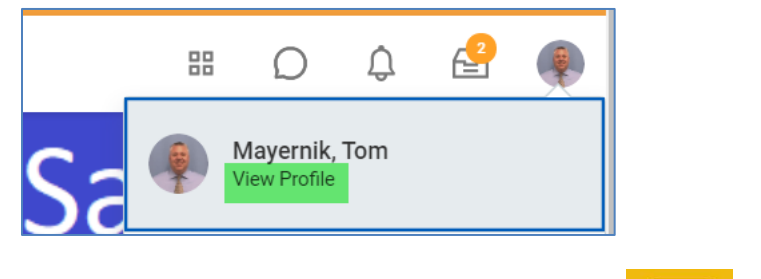

2. On your personal profile, click on Actions

under your picture.

3. Hover over Job Change, then click on Resign.

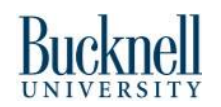

## **Resign/Retire:** Resignation/Retirement Job Aide

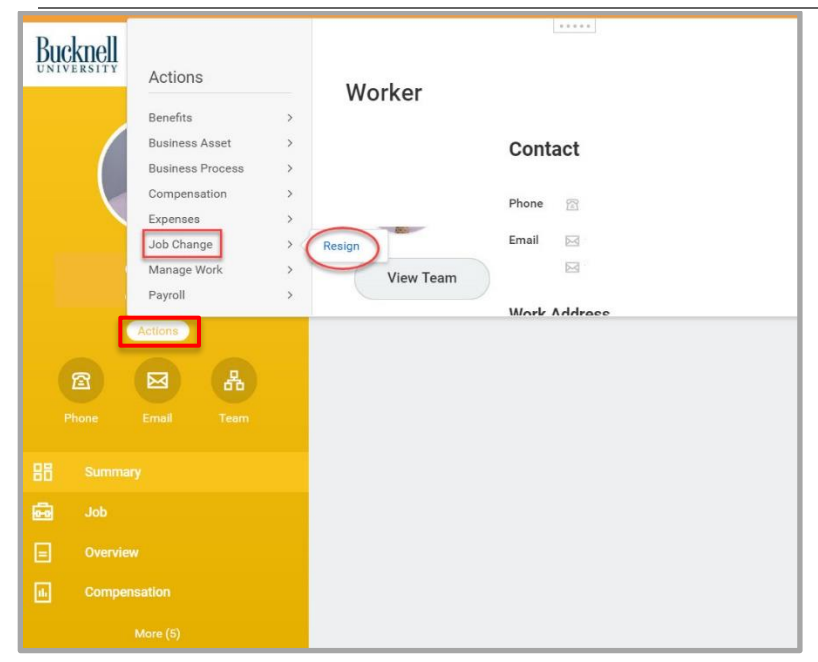

4. Select the Proposed Termination Date. This date should be your last day of work, separations cannot be extended using paid time off.

- 5. From the drop-down menus, select the **Primary Reason.** Secondary Reason is optional.
- 6. In Attachments, attach a letter of resignation/retirement. Click on Select Files to upload your letter of resignation/retirement.

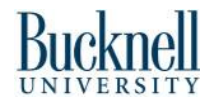

## **Resign/Retire:** Resignation/Retirement Job Aide

## Employee

| Completing this function means that you are intending to leave the University and all current positions.<br>Please select your resignation reason and upload your resignation letter. Be thoughtful as you select your resignation date to allow sufficient time (recommended minimum 2 weeks) to transition position responsibilities with your supervisor.<br>***If you are not planning on leaving the University entirely, please contact Human Resources. |                 |
|----------------------------------------------------------------------------------------------------|-----------------|
|                                                                                                    |                 |
|                                                                                                    |                 |
| Proposed Termination Date * MM / DD / YYYY                                                                                                    |                 |
| Primary Reason \star 📰                                                                                                    |                 |
| Secondary Desease                                                                                                    |                 |
|                                                                                                    |                 |
|                                                                                                    |                 |
| enter your comment                                                                                                    |                 |
|                                                                                                    |                 |
| Attachments                                                                                                    |                 |
|                                                                                                    |                 |
|                                                                                                    | Deer film have  |
|                                                                                                    | Drop files here |
|                                                                                                    | or              |
|                                                                                                    | Select files    |
|                                                                                                    | General mea     |
|                                                                                                    |                 |
|                                                                                                    |                 |
|                                                                                                    |                 |
|                                                                                                    |                 |
|                                                                                                    |                 |
| $\bigcirc$                                                                                                    |                 |
| Submit Save for Later Cancel                                                                                                    |                 |

- 7. Click Submit.
- 8. Once resignation is approved, you will receive an inbox item with details about benefits and accounts.

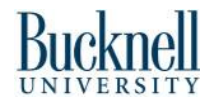